## Hướng dẫn và một số lưu ý Đăng thông báo tuyển dụng theo Nghị định 70 trên cổng thông tin điện tử của Trung tâm Dịch vụ việc làm Long An

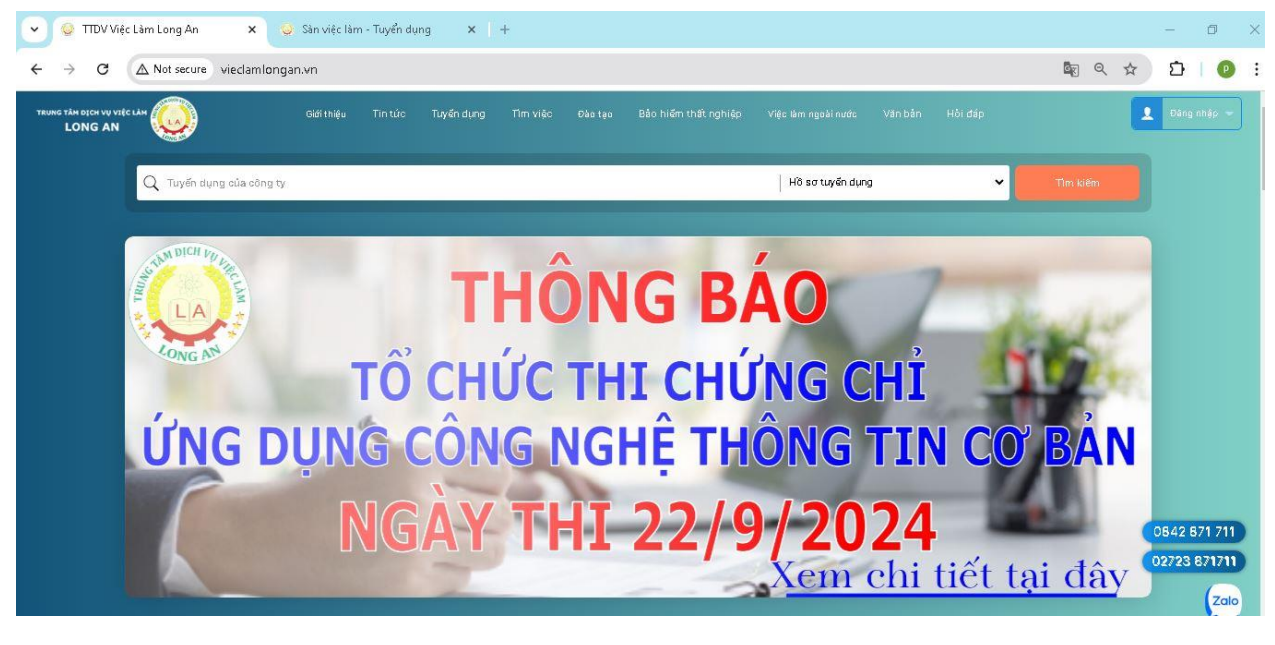

- Bước 1: Doanh nghiệp truy cập vào địa chỉ http://vieclamlongan.vn

- Bước 2: Tiến hành đăng ký tài khoản

Chọn mục Đăng nhập -> Chọn tạo tài khoản mới

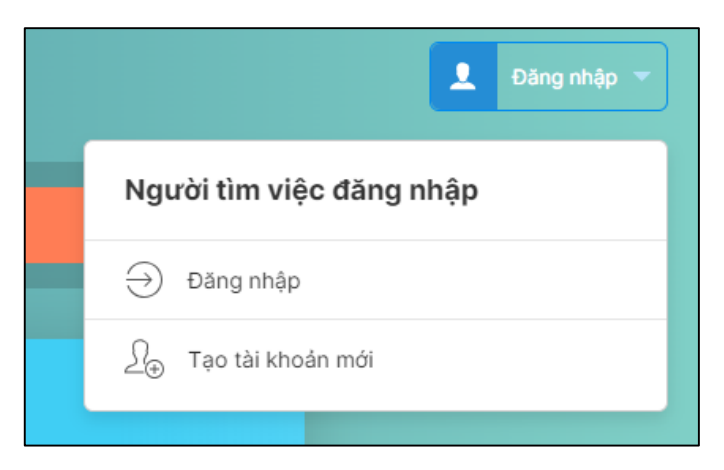

+ Trong phần Đăng ký: Đăng ký bằng tài khoản Email hoặc số điện thoại

## Chọn loại tại khoản: Doanh nghiệp

| Dăng Ký         Chọn hình thức đảng kỳ         Dàng kỳ bảng smail 🔮 Đảng kỳ bảng sối đặn thoại         Chọn bịnh thức đảng kỳ         Danh nghiệp         Sci đặn thoại         cuong thanh@gmail.com         Mặt khẩu            Hoặp tại mật thiáu         Hộ và tên |
|----------------------------------------------------------------------------------------------------|
| Chọn hình thức đảng kỳ<br>Chọn hiện thức đảng kỳ bằng số đặn thoại<br>Chọn hoại tài khoản<br>Doanh nghiệp v<br>Số đặn thoại<br>coong thanh@gmait.com<br>Mặt khẩu<br><br>Nhập lại mật khẩu<br>                                                                          |
| Chọn loại tài khóản<br>□ Dang kỳ bằng số điện thoại<br>□ Donn nghiệp •<br>Số điện thoại<br>□ cong thanhiệgmait.com<br>Mặt khẩu<br>•••••••<br>Nhập lại mật khẩu<br>—<br>Họ và tên                                                                                       |
| Chọn hoại tài khoán<br>Doanh nghiệp v<br>Số điện thoại<br>coong thainfiggmail.com<br>Mặt khẩu<br>•••••••<br>Nhập lại mật khẩu<br>Họ và tên                                                                                                    |
| Doarhinghiệp     •       56 điện thoại     •       cong thanhiệgmait.com     •       Mặt khẩu     •       •••••••     •       Nhập lại mật khẩu     •       Họ và tên     •                                                                                            |
| Số đặn thoại<br>coong thanh@gmail.com<br>Mặt khẩu<br>•••••••<br>Nhập lại mật khẩu<br>Họ và tên                                                                                                    |
| cuong tihanh@gmail.com<br>Mặt khẩu<br>•••••••<br>Nhập lại mật khẩu<br>Họ và tên                                                                                                    |
| Một khẩu   Một khẩu   Mhập lại một khẩu   Họ và tên                                                                                                    |
| Nhập lại mật khẩu<br>Nhập lại mật khẩu<br>Họ và tên                                                                                                    |
| Nihājo lại mặt khẩu                                                                                                    |
| Họ và tên                                                                                                    |
| Họ và tên                                                                                                    |
|                                                                                                    |
|                                                                                                    |
| Thống tin Doanh nghiệp                                                                                                    |
| Tên doanh nghiệp                                                                                                    |
| Tên doanh nghiệp                                                                                                    |
| Mã số thuế                                                                                                    |
| Mã số truể                                                                                                    |
| Mã số đoạnh nghiệp/35 Giấy phép thành lập                                                                                                    |
| Má số doanh nghiệp/3ố điệp thành lập                                                                                                    |
| Neuròi tiñn hé                                                                                                    |
| Người liên hệ                                                                                                    |
| Chức vụ                                                                                                    |
| Chức vụ:                                                                                                    |
| Số điện thoại nguời liên hệ                                                                                                    |
| Số điện thoại người liên hệ                                                                                                    |
| Dja ohl                                                                                                    |
| Ví dụ: 123 Hùng Yương, Phường 2, Tân An, Long An                                                                                                    |
| Lĩnh vực kinh doanh/hoạt động                                                                                                    |
| Lĩnh vực kính doanh/hoạt động                                                                                                    |
| Loại hình doanh nghiệp                                                                                                    |
| Chọn loại hình 🗸                                                                                                    |
| Ngành kinh té                                                                                                    |
| Chọn ngành kinh tế 🗸                                                                                                    |
| Tống số lao động                                                                                                    |
| Tống số lao động                                                                                                    |
| Năm hoạt động                                                                                                    |
| Năm hoạt động                                                                                                    |
| Website                                                                                                    |
| Website                                                                                                    |
| Bạn đã có tải khoán? <b>Dăng Nhập</b>                                                                                                    |
| Đảng Ký                                                                                                    |

Doanh nghiệp cần điền đầy đủ thông tin và chọ<br/>n $\bf H {\check a} ng k {\check y}$ 

- Bước 3: Tiến hành Đăng nhập vào vào cổng thông tin điện tử

Tại Trang chủ Chọn mục Đăng nhập

| 🗸 😡 TTDV Việc Làm Long.                              | n 🗙 🤤 Sin việc làm - Tuyển dụng 🗙 🛛 +                                                                          | - Ø ×                                                                                                |
|------------------------------------------------------|----------------------------------------------------------------------------------------------------|----------------------------------------------------------------------------------------------------|
| $\leftrightarrow$ $\rightarrow$ C $\triangle$ Not se | viedamlongan.vn                                                                                                | 🕸 Q 🖈 🖸 I 🕗 :                                                                                        |
| TRUNG TÂN DỊCH VỤ VIỆC LÀN<br>LONG AN                | Giới thiệu Tin tức Tuyển dụng. Tìm việc Đào tạo Bảo hiểm thất nghiệp Việc làm ngoài nước Văn bản Hồi đáp.      | Dang nhập 🛥                                                                                          |
| Q. Tuy                                               | n dụng của công ty 🛛 Hồ sơ tuyển dựng 🗸 🗸                                                                      | Tìm kiêm                                                                                             |
|                                                      | THÔNG BÁO<br>TỔ CHỨC THI CHỨNG CHỈ<br>NG DỤNG CÔNG NGHỆ THÔNG TIN CƠ<br>NGÀY THI 22/9/2024<br>Xem chi tiết tại | DEAN<br>0542 671 711<br>02723 871711<br>02723 871711<br>02723 871711<br>02723 871711<br>02723 871711 |

| Đăng Nh                  | nập       |
|--------------------------|-----------|
| Email Hoặc Số điện thoại |           |
|                          |           |
| Mật khẩu                 |           |
|                          |           |
| Bạn là chưa có tài khoản | ? Đăng Ký |
| Dăng Nhân                |           |
| Dang Kriap               |           |

- **Bước 4:** Tiến hành Đăng ký tuyển dụng theo nghị định 70/2023 trên cổng thông tin điện tử.

| Trang chù                         | Giới thiệu                 | Tin tức  | Tuyến dụng                                           | Tim việc                                                                                    | Đào tạo                                                          | Bảo hiếm thất nghiệp                                                                               | Việc làm ngoài nước                                      | Văn bản | Hối đáp | Sản việc làm |   |                |
|-----------------------------------|----------------------------|----------|------------------------------------------------------|---------------------------------------------------------------------------------------------|------------------------------------------------------------------|----------------------------------------------------------------------------------------------------|----------------------------------------------------------|---------|---------|--------------|---|----------------|
| TRUNG TÂN OLON VỤ VIỆC<br>LONG AN | C LAM OF                   | Q. Tim k | lém                                                  |                                                                                             |                                                                  |                                                                                                    |                                                          |         |         |              | 0 | 🚊 Hô Tấn Tài 🔻 |
|                                   | Hồ Tấn Tài<br>Doanh nghiệp |          |                                                      | Cá<br>DN G                                                                                  | ông ty Tỉ<br>có vốn đầu tư n<br>hanhchinh.viec<br>123 Khu phố 6, | NHH MTV ĐIện<br>Nước ngoải - Sản xuất sản p<br>clamlongan⊛gmail.com<br>.thi trấn Bến Lức, Bến Lức, | <b>Minh Hải</b><br>Nhấm từ khoảng phi kim lo:<br>Long An | ji khác |         | € 0909418595 |   |                |
|                                   |                            |          | Thô                                                  | ng tin doa                                                                                  | anh nghiệ                                                        | p                                                                                                  |                                                          |         |         |              |   |                |
| Tống C                            | Quan                       |          | Người<br>Chức t<br>Mã số<br>Mã số<br>Tổng s<br>Năm h | liên hệ:<br>vụ:<br>ục kinh doanh//<br>doanh nghiệp/:<br>thuế:<br>số lao động:<br>loạt động: | roạt động:<br>Số Giấy phép tř                                    | Hõ Tấn Tải<br>Nhân viện<br>Điện Công nghiệp<br>tảnh lập: 1101055214<br>1101055214<br>1000<br>10    | 5                                                        |         |         |              |   |                |
|                                   |                            |          | Việc<br>⊕                                            | C làm theo<br>Thêm hồ sơ tu                                                                 | Nghị địn<br>yến dụng mới                                         | h 70/2023                                                                                          |                                                          |         |         |              |   | 🖄 Tải mẫu ND70 |
|                                   |                            |          | Việc<br>+                                            | c làm đã t:<br>Thêm hồ sơ tu                                                                | ậO<br>yến dụng mới                                               |                                                                                                    |                                                          |         |         |              |   |                |

Tại mục Việc làm theo nghị định 70/2023 chọn Thêm hồ sơ tuyển dụng mới

| Trang chủ                      | Giới thiệu   | Tin tức   | Tuyến dụng            | Tim việc                             | Đào tạo          | Bảo hiểm thất nghiệp       | Việc làm ngoài nước        | Văn bản         | Hỏi đáp      | ip Sản việc làm                                 |                                  |                           |          |
|--------------------------------|--------------|-----------|-----------------------|--------------------------------------|------------------|----------------------------|----------------------------|-----------------|--------------|-------------------------------------------------|----------------------------------|---------------------------|----------|
| TRUNG TÂM DỊCH Vũ V<br>LONG AN | the user     | Q. Tim ki | ém                    |                                      |                  |                            |                            |                 |              |                                                 | 0                                | . но т                    | ăn Tài 🔻 |
|                                | 100          |           |                       |                                      |                  |                            |                            |                 |              |                                                 |                                  |                           |          |
|                                | Hồ Tấn Tài   |           | Tạc                   | ) thông tin tu                       | iyến dụng N      | D70                        |                            |                 |              |                                                 |                                  |                           |          |
|                                | Doanh nghiệp |           | Vị trí công           | g việc: (*)                          |                  |                            |                            |                 | CI           | Chức danh công việc: (*)                        |                                  |                           |          |
|                                |              |           | Chọn vị               | trí                                  |                  |                            |                            |                 | •            | Chức danh công việc                             |                                  |                           |          |
|                                |              |           | Số lượng              | (người): (*)                         |                  |                            |                            |                 | Π            | 'hời hạn làm việc: (*)                          |                                  |                           |          |
| Tống                           | Quan         |           | Số lượn               | g (người)                            |                  |                            |                            |                 |              | Chọn thời hạn làm việc                          |                                  |                           |          |
|                                |              |           | Địa điểm              | làm việc (liệt kê                    | cụ thẽ các địa   | điểm (nêu có) và ghi rõ tù | ng địa điểm theo thứ tự: s | 5 nhà, đường ph | iő, xóm, làn | ng; xã/phường/thị trần; quận/huyện/thị xã/thành | i phố thuộc tính; tính/thành phi | 5 trực thuộc trung ương): | (*)      |
|                                |              |           | Mô tả vị t<br>Mô tả v | rí công việc, chí<br>į trí công việc | írc danh công vi | ệc: (*)                    |                            |                 |              |                                                 |                                  |                           |          |
|                                |              |           | Yêu cầu v             | ề trình độ: (*)                      |                  |                            |                            |                 |              |                                                 |                                  |                           |          |
|                                |              |           | Yêu cầu               | ı về trình độ                        |                  |                            |                            |                 |              |                                                 |                                  |                           |          |
|                                |              |           | Yêu cầu v             | è kinh nghiệm: i                     | (*)              |                            |                            |                 |              |                                                 |                                  |                           |          |
|                                |              |           | Yêu câu               | ı vê kinh nghiện                     | 1                |                            |                            |                 |              |                                                 |                                  |                           |          |
|                                |              |           | Yêu cầu k             | hác (nếu có):                        |                  |                            |                            |                 |              |                                                 |                                  |                           |          |
|                                |              |           | Yêu cầu               | ı khác                               |                  |                            |                            |                 |              |                                                 |                                  |                           | 6        |
|                                |              |           |                       | Lưu thông tin                        |                  |                            |                            |                 |              |                                                 |                                  |                           |          |

Doanh nghiệp điền đầy đủ thông tin vào và nhấn Lưu thông tin

Nếu sao khi nhấn **Lưu thông tin** mà phát hiện thông tin nhập vào **bị sai cần chỉnh sửa.** Tại trang Thông tin tuyển dụng của doanh nghiệp

| Trang chủ Giới thiệ              | i Tin tức                     | Tuyến dụng                                                       | Tim việc                                                                                            | Đào tạo                                                                              | Báo hiểm thất nghiệp                                                                                                | Việc làm ngoài nước                             | Văn bắn | Hỏi đáp | Sản việc làm |   |                       |
|----------------------------------|-------------------------------|------------------------------------------------------------------|----------------------------------------------------------------------------------------------------|--------------------------------------------------------------------------------------|----------------------------------------------------------------------------------------------------|-------------------------------------------------|---------|---------|--------------|---|-----------------------|
| TILLES THE OPCH WE VERY LINE COM | Q Tim                         | kiếm                                                             |                                                                                                    |                                                                                      |                                                                                                    |                                                 |         |         |              | 0 | 1 Trần Thạnh<br>Cường |
| Doanh n                          | anh Cường<br><sup>Ihlép</sup> |                                                                  | Câ<br>Côn<br>đ                                                                                      | <b>ỳng ty Tỉ</b><br>g ty Trách nhiệ<br>123 Khu phố 6,                                | NHH MTV Điện<br>Im hữu hạn - Hoàn thiên cór<br>, thi trấn Bến Lức, Bến Lức,                                         | <b>Minh Hải</b><br>ng trình xây dựng<br>Long An |         |         | 0011143911   |   | -                     |
| Tóng Quan                        |                               | Thấ<br>Ngườ<br>Chức<br>Lĩnh v<br>Mã sơ<br>Nã sơ<br>Tống<br>Năm l | ti liên hộ:<br>vụ:<br>vụ: kinh doanh/t<br>ở doanh nghiệp/t<br>ở thuế:<br>số lao động:<br>hoặt động: | i <b>nh nghiệ</b><br>Ioạt động:<br>Số Giấy phép tř                                   | 1 <b>p</b><br>Trần Thanh Cường<br>Nhân viên<br>Điện Công nghiệp<br>hành lập: 1101055214<br>1101055214<br>1000<br>10 | 9                                               |         |         |              |   |                       |
|                                  |                               | Việ<br>⊕                                                         | c làm theo<br>Thêm hồ sơ tự                                                                         | Nghị địn<br>yến dụng mới<br>Nhà quản lý<br>Giảm đốc<br>Thời hạn làm v<br>Số lượng: 5 | <b>Ih 70/2023</b><br>                                                                                               | 024                                             |         |         |              |   | 💼 Tši måu ND70        |
|                                  |                               | Việ<br>(+)                                                       | c làm đã tạ<br>Thêm hồ sơ tư                                                                        | 30<br>yến dụng mới                                                                   |                                                                                                    |                                                 |         |         |              |   |                       |

Chọn vào biểu tượng Cây viết phía trước tin tuyển dụng cần sửa

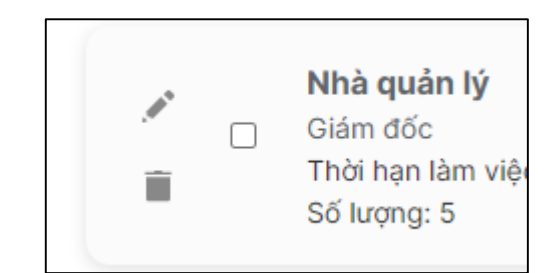

| Trang chủ                                                                                                    | Giới thiệu   | Tin tức  | Tuyến dụng  | Tim việc                                 | Đảo tạo        | Bảo hiếm thất nghiệp       | Việc làm ngoài nước        | Văn bản         | Hối đá      | ip Sản việc làm                                     |                                   |                        |  |
|----------------------------------------------------------------------------------------------------|--------------|----------|-------------|------------------------------------------|----------------|----------------------------|----------------------------|-----------------|-------------|-----------------------------------------------------|-----------------------------------|------------------------|--|
| THUNG TÂM DECH VU VIỆC LÀ<br>LONG AN                                                                                                    | Ar 🥥         | Q Tim ki | ém          |                                          |                |                            |                            |                 |             |                                                     | 0                                 | Trần Thanh<br>Cường    |  |
|                                                                                                    | Trần Thanh ( | Cường    | Sứa         | a thông tin tu                           | uyến dụng N    | ND70                       |                            |                 |             |                                                     |                                   |                        |  |
|                                                                                                    | Doanh nghiệp |          | Vị trí công | a viêc: (*)                              |                |                            |                            |                 | с           | Chức danh công việc: (*)                            |                                   |                        |  |
|                                                                                                    |              |          | Nhà qua     | án lý                                    |                |                            |                            |                 | •           | Giám đốc                                            |                                   |                        |  |
|                                                                                                    |              |          | Số lượng    | (người): (*)                             |                |                            |                            |                 |             | Thời hạn làm việc: (*)                              |                                   |                        |  |
|                                                                                                    |              |          | 10          |                                          |                |                            |                            |                 |             | 13/02/2024 - 31/03/2024                             |                                   |                        |  |
| and the set of the set of the set | uan          |          | Địa điểm    | làm việc (liệt kê                        | cụ thể các địa | điểm (nếu có) và ghi rõ từ | mg địa điểm theo thứ tự: s | ố nhà, đường ph | ő, xóm, làn | ng; xā/phường/thị trấn; quận/huyện/thị xã/thành phố | ố thuộc tính; tính/thành phố trực | thuộc trung ương): (*) |  |
|                                                                                                    |              |          |             |                                          |                |                            |                            |                 |             |                                                     |                                   |                        |  |
|                                                                                                    |              |          | Mô tấ vị t  | ri công việc, chi                        | ic danh công v | riệc: (*)                  |                            |                 |             |                                                     |                                   |                        |  |
|                                                                                                    |              |          | Kiếm tr     | Kiếm tra các công trính điện công nghiệp |                |                            |                            |                 |             |                                                     |                                   |                        |  |
|                                                                                                    |              |          | Yêu cầu v   | ề trình độ: (*)                          |                |                            |                            |                 |             |                                                     |                                   |                        |  |
|                                                                                                    |              |          | Dại học     |                                          |                |                            |                            |                 |             |                                                     |                                   |                        |  |
|                                                                                                    |              |          | Yêu cầu v   | è kinh nghiệm: I                         | *)             |                            |                            |                 |             |                                                     |                                   | ß                      |  |
|                                                                                                    |              |          | 10 Nām      |                                          |                |                            |                            |                 |             |                                                     |                                   |                        |  |
|                                                                                                    |              |          | Yêu cầu k   | hác (nếu có):                            |                |                            |                            |                 |             |                                                     |                                   | Ø                      |  |
|                                                                                                    |              |          |             |                                          |                |                            |                            |                 |             |                                                     |                                   |                        |  |
|                                                                                                    |              |          |             | Lưu thông tin                            | 6              |                            |                            |                 |             |                                                     |                                   | 10                     |  |

Tiến hành sửa những thông tin bị sai sau đó **ấn Lưu thông tin** 

## \* Lưu ý:

-Những nội dung nào chưa rõ trước khi đăng thông tin tuyển dụng liên hệ số điện thoại: 02723 523 960 để được hướng dẫn cụ thể.

- Doanh nghiệp nên rà soát nội dung trước khi đăng trên Website tránh sai soát, vì khi <u>nhấn nút lưu thông tin</u> thì hệ thống sẽ lấy ngày hiện hành tại thời điểm cập nhật ( tức là sẽ bị mất ngày so với thời điểm trước đó, ví dụ ngày đăng tuyển là ngày 01/9/2024, nếu ngày 10/9/2024 thấy thông tin bị sai mình cập nhật lại thông tin thì ngày đăng tuyển sẽ là ngày 10/9/2024 tức là mất 10 ngày đăng trên Website, hệ thống không có chức năng phục hồi lại )

- Sau khi doanh nghiệp đã đăng tuyển vị trí tuyển dụng thành công, mà tình trạng hồ sơ : đã kích hoạt, nghĩa là hồ sơ của doanh nghiệp đã được phê duyệt , trong thời hạn đủ 15 ngày kể từ ngày đăng mà quý doanh nghiệp chưa tuyển được người lao độngphù hợp thì gửi hồ sơ về Sở Lao động – Thương binh và xã hội để được thẩm định (thông qua Cổng dịch vụ công Quốc gia liên hệ trực

tiếp số điện thoại: 02723 979 539 để được bộ phận 1 cửa của Trung tâm Phục vụ hành chính công tỉnh Long An hướng dẫn). Mục Sở: chưa duyệt nghĩa là vị trí tuyển dụng đó được quyền sửa ( còn biểu tượng cây viết) và xóa, ngược lại Hồ sơ đã duyệt thì không còn quyền sửa vị trí tuyển dụng tức là không còn biểu tượng cây viết )

- Trường hợp nhân sự doanh nghiệp (người đăng trên Website) đã nghĩ việc mà doanh nghiệp không nhờ tài khoản và mật khẩu thì liên hệ: 02723.871.711 để được hổ trợ. Trường hợp doanh nghiệp muốn thay đổi tài khoản đăng nhập thì phải có văn bản gửi về Trung tâm Dịch vụ việc làm Long An, địa chỉ: Số 78, QL1A, Kp6, TT Bến Lức, Bến Lức, Long An, điện thoại: 02723.871.711

-Trường hợp doanh nghiệp không tạo được tài khoản mới (lỗi mã số thuế đã tồn tại hoặc email đã đăng ký), doanh nghiệp liên hệ: 02723.871.711 để được hổ trợ cập nhật lại tài khoản để đăng nhập.

- Các thông tin tuyển dụng của doanh nghiệp sẽ được Trung tâm Dịch vụ việc làm Long An kích hoạt trong vòng 12 giờ (trong ngày làm việc)

- Bước 5: Doanh nghiệp muốn kiểm tra thông tin tuyển dụng đã được kích hoạt.

Tại trang chủ tại mục Việc làm theo Nghị định 70/2023

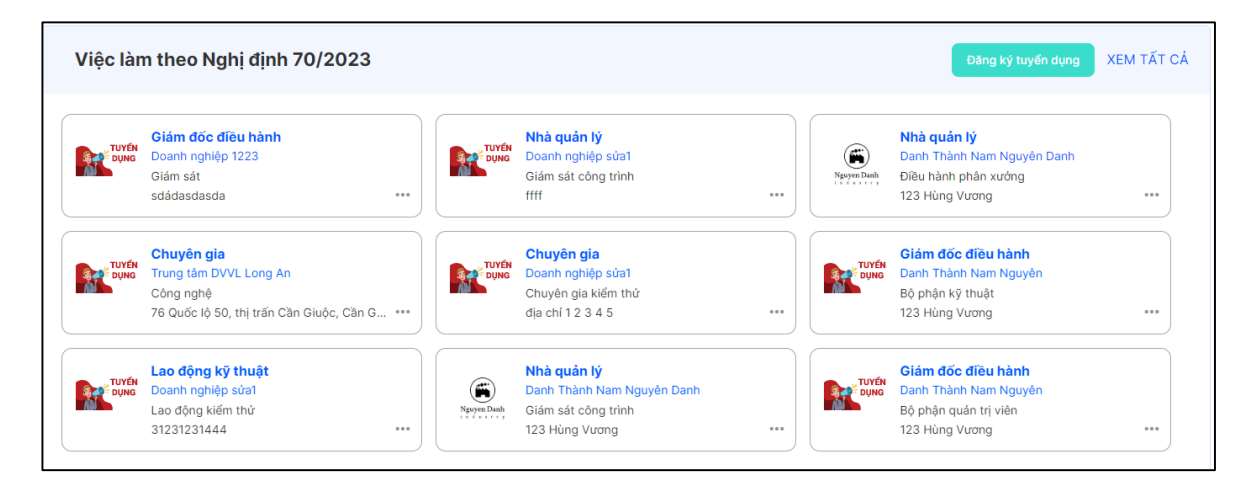

Chọn thông tin tuyển dụng cần xem. Nếu không thấy nhấn vào XEM TẤT CẢ

| ✓ ♀ vieclamlongan.vr ← → C ▲ No | n/danh-sach-t ×<br>secure vieclam | 🤤 Sàr<br>Iongan.vn                                       | việc làm - V<br>/danh-sach                                         | ideo<br>1-tuven-d                                                      | × +                                            |                                |                             |                              |                     |         |         | <b>≧</b> n Q ☆ | -<br>5 | 0            | × |
|---------------------------------|-----------------------------------|----------------------------------------------------------|--------------------------------------------------------------------|------------------------------------------------------------------------|------------------------------------------------|--------------------------------|-----------------------------|------------------------------|---------------------|---------|---------|----------------|--------|--------------|---|
|                                 | Tran                              | g chủ (                                                  | 9iới thiệu                                                         | Tin tức                                                                | Tuyến dụng                                     | Tîm việc                       | Đào tạo                     | Bảo hiếm thất nghiệp         | Việc làm ngoài nước | Văn bản | Hồi đáp |                | _      | -            |   |
|                                 | Q gõ tên doa                      | nh nghiệp (                                              | àn tìr                                                             |                                                                        |                                                |                                |                             | Nghị định 70                 |                     |         |         | 2              | 1      | Dâng<br>Nhập | - |
|                                 | Việc Làm                          |                                                          |                                                                    |                                                                        |                                                |                                |                             |                              |                     |         |         |                |        |              |   |
|                                 | Trang chủ 🗦 Tuyế                  | n dụng 🗦                                                 | Tất cả                                                             |                                                                        |                                                |                                |                             |                              |                     |         | 1       | 1              |        |              |   |
|                                 | 2269 hồ sơ tuyế                   | n dung                                                   |                                                                    |                                                                        |                                                |                                |                             |                              | TU                  | YÊN     | DUNG    | 1              |        |              |   |
|                                 | TUYÉN<br>DŲNG                     | Lao độn<br>5 Nhân V<br>CÔNG Tự<br>Thời hạn<br>3 1/10/20: | g kỹ thuật<br><del>ăn kỹ thuật c</del><br>TRÁCH NHII<br>đến:<br>26 | h <mark>ình máy đệ</mark><br>M HỮU H <sub>2</sub><br>Lõ 2-4<br>Việt Na | it<br>AN TEXLOT TEXTI<br>-6 Đường số 5, K<br>m | LE<br>CN Tân Đức,              | xã Đức Hòa I                | Hạ, huyện Đức Hòa, tỉnh Lo   | ong An,             | NHÂI    | ı sự    |                |        |              |   |
|                                 | TUYEN                             | Lao độn<br>Nhân V<br>công ty T<br>Thời hạn               | g kỹ thuật<br>lên Kinh Doar<br>NHH Sản xư<br>đến: 28/11/2          | n<br>Ít xuất nhập<br>026   Số 2                                        | ) khẩu thương mại<br>9A, khu 1, Ấp Chái        | i dịch vụ Ngư<br>nh, Xã Long H | yên Thịnh<br>liệp, huyện Bấ | n Lúc, tỉnh Long An, Việt Na | Im                  |         |         |                |        |              |   |

Nhập tên doanh nghiệp cần tìm sau đó nhất vào biểu tượng kính lúp màu cam bên tay phải

| vieclamlongan.             | vn/search-conti 🗙 🎯 Sàn việc làm - Video 🛛 🗙 🛛 +                                                                                                    |                                                  | - 0 ×           |
|----------------------------|----------------------------------------------------------------------------------------------------|--------------------------------------------------|-----------------|
| ← → C (∆r                  | lot secure vieclamlongan.vn/search-content/tex                                                                                                    |                                                  | ¤               |
|                            | Trang chủ Giới thiệu Tin tức Tuyến dụng Tim việc                                                                                                    | Đào tạo Bảo hiếm thất nghiệp Việc làm ngoài nước | Văn bản Hồi đắp |
| TRUNG TAM DICH VU VIÊC LÀM | Q Tuyến dụng của công ty                                                                                                    | Hồ sơ tuyến dụng                                 | Q Đảng 🚽        |
|                            | Trang chủ 🗦 Tìm kiếm 🗦 tex                                                                                                    |                                                  | 17              |
|                            | 75 kết quả tìm kiếm                                                                                                    | тиу                                              | ÊN DUNG         |
|                            | Lao dông kỹ thuật<br>Stilân văn kỹ thiật chini mảy dật<br>CôNG TY TRÁCH NHIỆM HỮU HAN TEXLOT TEXTILE<br>Lỗ 2:4-6 Đường số 5, KCN Tăn Đức, xã Đức Hòa Hạ, huyện Đức<br>TD75729202409152243<br>Lao động kỹ thuật<br>S thân văn kỹ thuật<br>CôNG TY THHH CÔNG NHẼ ĐẾT VERTEX (VIỆT NAM)<br>Nhà xướng F3-1 và Nhà xướng F3-2, Lô G 31, Đường N2a, Khu c<br>Đức Hoà, Tírh Long An<br>TĐRI201202409142217 | Hòa, tỉnh Long An, Việt Nam                      | HÂN SỰ          |

Xuất hiện tên doanh nghiệp cần tìm, click vào vị trí tuyển dụng để xem chi tiết

| secure viedamlongan.vn/detail-job70/7497                                                                                                    | Bg                                                                                                    | ९ ☆ छे। 0 :<br>Dáng                   |
|----------------------------------------------------------------------------------------------------|----------------------------------------------------------------------------------------------------|---------------------------------------|
| Nhân viên kỹ thuật chỉnh máy dệt<br>công tự trách khiếm hữu hạn textori texture<br>Địa Điảm: Lô 2-4-6 Đường số 5, KCN Tăn Đức, xã Đức Hòa Hạ, huyện Đức Hòa, từ<br>Ingười - Thời hạn đến 31/10/2026                                                                                                    | Mộp Đơn                                                                                                    |                                       |
| THỔNG TIN     CổN GIY     VIỆC LÂM KHẨC TỬ CÔN GIY       CÁC PHÚC LỘI DÀNH CHO BẠN     (5)     Theo quy định của công tự       (8)     Bảo hiểm theo quy định Nhà Nước     (8)       (8)     Bảo hiểm theo quy định Nhà Nước     (8)       (8)     Môi trưởng làm việc chuyển nghiệp, cơ hội thăng tiến       MÔ TẢ CÔNG VIỆC       Công việc chính của Hina viên kỹ thuật chính máy đặt. Viện hành và đầu chính máy đặt. Thiết lập, cải đặt thời thuật của máy đặt kiến kố ở năn giữa theo yâu cầu. Theo đối và giám sắt quả thình hoạt động của đảm bảo mặt luong vài theo yâu cầu. Theo đối và giám sắt quả thình hoạt động của đảm bảo mặt luong vài theo yâu cầu. Theo đối và giám sắt quả thình hoạt động của thủ gián doan săn xuất. Bảo chi và bảo chất luong vài theo yâu cầu. Theo đối và giám sắt quả thình hoạt động của thời giảm doan săn xuất. Bảo chiết luong vài theo sửu cầu theo bảo duồng dinh và đự thời hàn kôn hón hón thời trong quải thời giản doan săn xuất. Bảo chiết luong vài dươc săn xuất độ ường các duải tưới họi vài dự của thời hàng thối nhi hoạt đống của thời giản doan săn xuất. Bảo chiết luong vài dươc săn xuất độ ường các duải tưới họi vài thời chiết săn nghiệp hón. | Image: Nacky OANG TUYÉN<br>15/09/2024 22:43:30           Image: Nacky OANG TUYÉN<br>15/09/2024 22:43:30           Image: Nacky OANG TUYÉN<br>15/09/2024 22:43:30           Image: Nacky OANG TUYÉN<br>Lao dông Kỹ thuật           Image: Nacky OANG TUYÉN<br>Lao dông Kỹ thuật           Image: Nacky OANG TUYÉN<br>Lao dông Kỹ thuật           Image: Nacky OANG TUYÉN<br>DIYUZ024 - SU/10/2026           Image: Nacky OANG TUYÉN<br>Lao dông Kỹ thuật           Image: Nacky OANG TUYÉN<br>DIYUZ024 - SU/10/2026           Image: Nacky OANG TUYÉN<br>Lao dông Kỹ thuật           Image: Nacky OANG TUYEN<br>Số LƯ (NA<br>Lao dông Kỹ thuật           Image: Nacky OANG TUYEN<br>Lao dông Kỹ thuật           Image: Nacky OANG TUYEN<br>Số LƯ (NA<br>Lao dông Kỹ thuật           Image: Nacky OANG TUYEN<br>Lao dông Kỹ thuật           Image: Nacky OANG TUYEN<br>Lao dông Kỹ thuật           Image: Nacky OANG TUYEN<br>Lao dông Kỹ thuật           Image: Nacky OANG TUYEN<br>Lao dông Kỹ thuật           Image: Nacky OANG TUYEN<br>Lao dông Kỹ thuật           Image: Nacky OANG TUYEN<br>Lao dông Kỹ thuật           Image: Nacky OANG TUYEN<br>Lao dông Kỹ thuật           Image: Nacky OANG TUYEN<br>Lao dông Kỹ thuật           Image: Nacky OANG TUYEN<br>Lao dông Kỹ thuật           Image: Nacky OANG TUYEN<br>Lao dông Kỹ thuật           Image: Nacky OANG TUYEN<br>Lao dông Kỹ thuật           Image: Nacky OANG TUYEN<br>Lao dông Kỹ thuật           Image: Nacky OANG TUYEN<br>Lao dông Kỹ th | 0842 671 711<br>02723 871711<br>(Zalo |